### Consulta de protocolo

# 1º Acesse o portal da Prefeitura Municipal de Pouso Alegre e clique AUTO ATENDIMENTO, conforme ilustrado abaixo: pousoalegre.atende.net

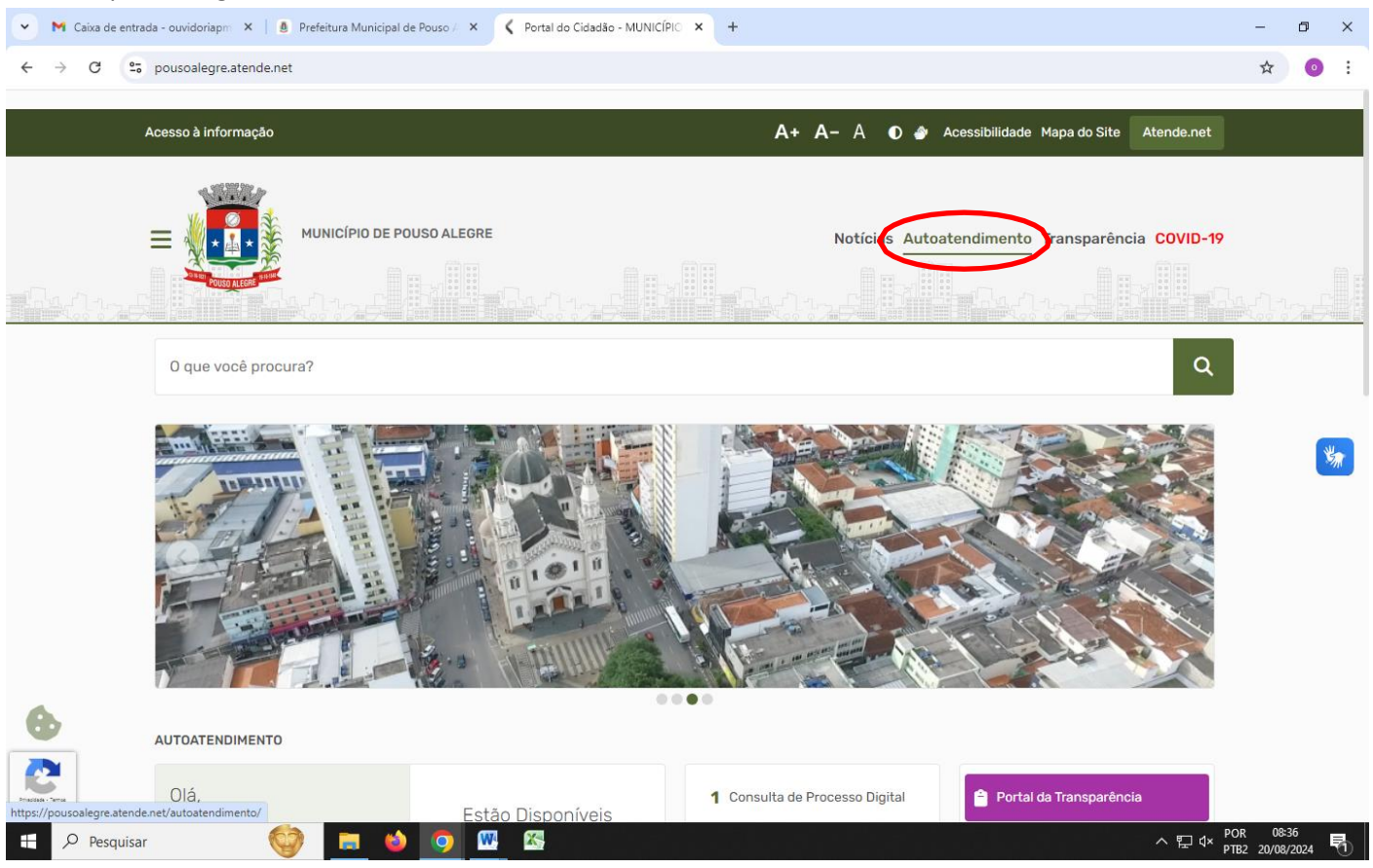

## 2º Em SERVIÇOS DESTAQUE clique na opção CONSULTA DE PROCESSO DIGITAL e depois em ACESSAR

| - C Portal de              | do Cidadão - MUNICÍPIO X 🔥 Autoatendimento - MUNICÍPIO X +                                                                                                    | – • ×                        |
|----------------------------|----------------------------------------------------------------------------------------------------|------------------------------|
| $\leftarrow \rightarrow c$ | 🕫 pousoalegre.atende.net/autoatendimento/servicos/consulta-de-processo-digital 💩 🖈 🛃 🔲                                                                                                    | 🚓 Anônima 🚦                  |
|                            | Portal da Transparência Portal do Cidadão Cidadão Cidadão Cidadão References E LOGIN                                                                                                    | •]                           |
|                            | MUNICÍPIO DE POUSO ALEGRE<br>Autoatendimento                                                                                                    |                              |
|                            | 1 Cidadão Contabilidade Empresa Fornecedores Imobiliária Servidor Público Vigilância                                                                                                    |                              |
|                            | SERVIÇOS DESTAQUE                                                                                                    |                              |
|                            | ជំ Consulta de Processo Digital 🖒                                                                                                    |                              |
|                            | Consulta de Licitações Consulta de Processo Digital Neste serviço, você terá acesso às informações sobre o andamento dos processos de protocolo, requerimentos, oficios e solicitações que realizou através da internet. Com este serviço, é possível consultar protocolos solicitados no Portal do Cidadão ou diretamente na Prefeitura. Consulta a Autominidade da Certidão |                              |
|                            | Contagem de tempo - Ferias Prêmio A                                                                                                    |                              |
|                            | Enviar Proposta de Licitações 🔒 Voltar                                                                                                    |                              |
|                            |                                                                                                    |                              |
|                            | ITBI-CARTA DE DATA                                                                                                    | -                            |
|                            | IPTU - Isenção       >         Transporte de pacientes       >         Emissão do Comprovante de Rendime.       >         Infraestrutura Urbana e Serviços Públi.       >                                                                                                    |                              |
|                            | Revisão de Lançamento                                                                                                    |                              |
| •                          |                                                                                                    | Pasta - Terra                |
| https://pousoalegre.       | atende.net/autoatendimento/servicos/consulta-de-processo-digital quisar [] 이 바 또 조                                                                                                    | POR 09:57<br>PTB2 27/02/2024 |

#### 3º Em CONSULTA DE PROCESSO DIGITAL informe o NÚMERO/ANO e o CÓDIGO VERIFICADOR e clique em confirmar

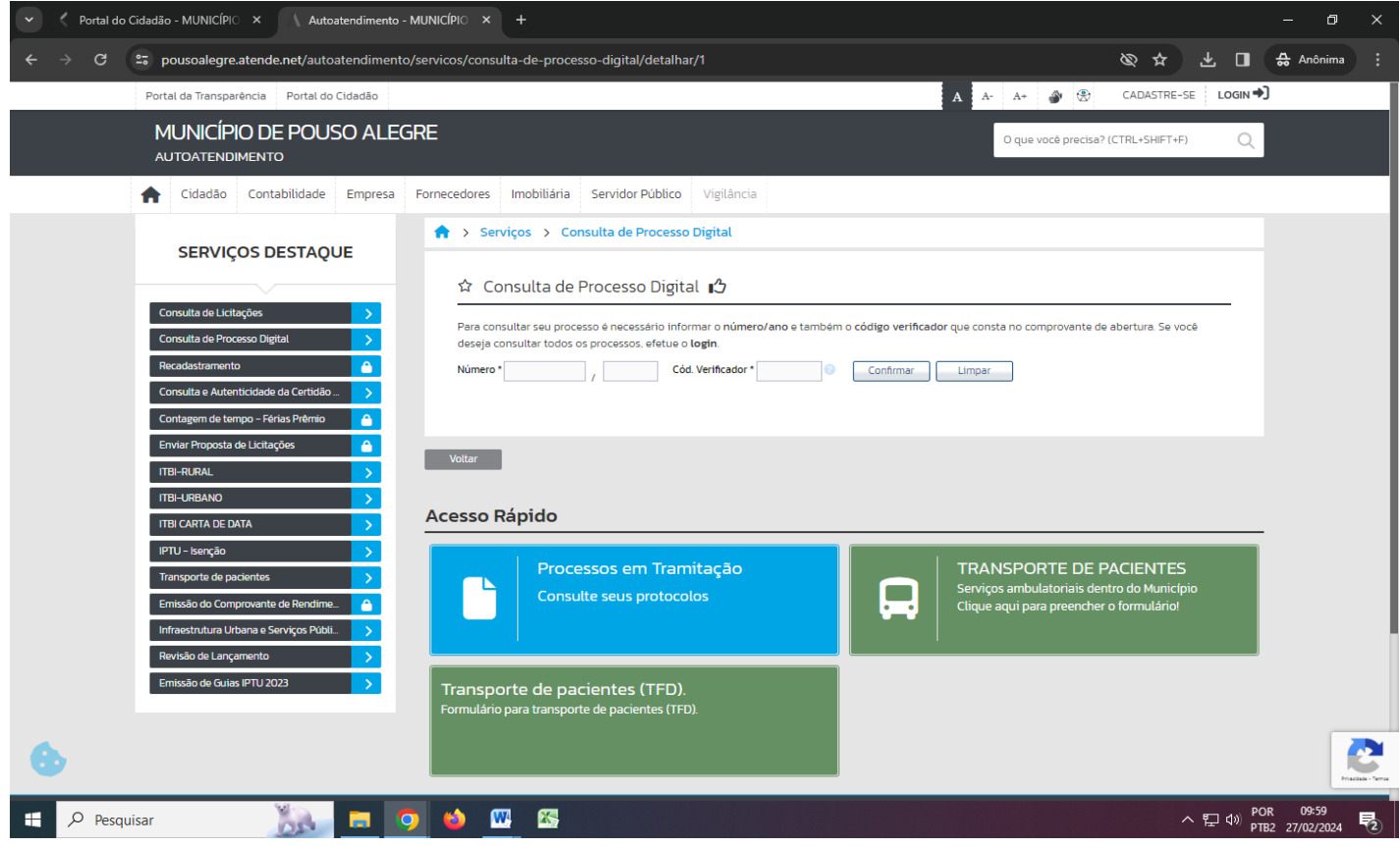

#### 4º Clique em IMPRIMIR PROCESSO e terá acesso ao relatório do andamento do processo

| C Portal do Cidadão - MUNICÍPIO × Autoatendimento - MUNICÍPIO × +                                                                                          | -                                                                   | - 0                 | × |
|----------------------------------------------------------------------------------------------------|---------------------------------------------------------------------|---------------------|---|
| ← → C 😋 pousoalegre.atende.net/autoatendimento/servicos/consulta-de-processo-digital/detalhar/1                                                            |                                                                     | ☆                   | : |
| Portal da Transparência Portal do Cidadão                                                                                                    | A A- A+ 🎻 🛞 CADASTRE-SE LOGIN 🌖                                     |                     |   |
| MUNICÍPIO DE POUSO ALEGRE<br>autoatendimento                                                                                                    | O que você precisa? (CTRL+SHIFT+F) Q                                |                     |   |
| A Cidadão Contabilidade Empresa Fornecedores Imobiliária Servidor Público Vigilância                                                                       |                                                                     |                     |   |
| SERVIÇOS DESTAQUE                                                                                                    |                                                                     |                     |   |
|                                                                                                    | o código verificador que consta no comprovante de abertura. Se você |                     |   |
| ITBI-RURAL     Imprimit Processo       ITBI-URBAND     Número/Ano:       ITBI-CARTA DE DATA     Data Abertura:       IPTU - Isenção     Assunto:           | l Verificador:                                                      |                     |   |
| Infrastruture Urbana e Serviços Públi     Subassunto:       Infraestruture Urbana e Serviços Públi     Tipo:                                               | ~                                                                   |                     |   |
| Emissão de Culas IPTU 2024     Responsável:     Image: Culas IPTU 2024       Observação de Abertura:     Image: Culas IPTU 2024     Image: Culas IPTU 2024 |                                                                     |                     |   |
| Pesquisar     A     Pesquisar     A                                                                                                    | ~ 틽 네) POR PTE2                                                     | 10:58<br>13/05/2024 | 5 |